# Backup and Recovery

ocess Information receiver

www.therefore.net 2020 Therefore Corporation

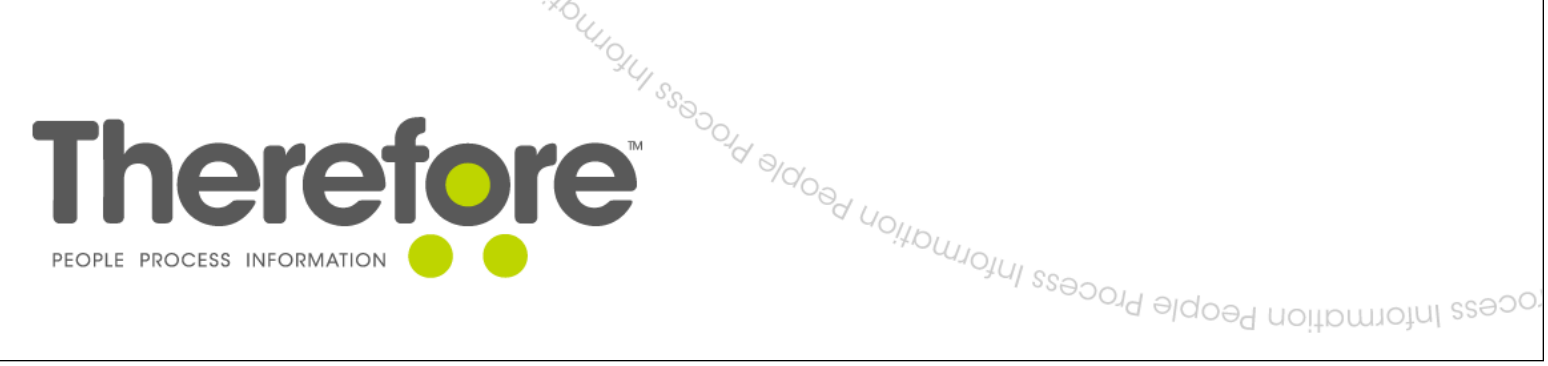

people Process Information People Process Inform

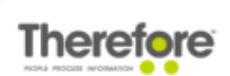

All rights reserved. No parts of this work may be reproduced in any form or by any means - graphic, electronic, or mechanical, including photocopying, recording, taping, or information storage and retrieval systems - without the written permission of the publisher.

Products that are referred to in this document may be either trademarks and/or registered trademarks of the respective owners. The publisher and the author make no claim to these trademarks.

Microsoft, Windows, Windows Server, and Excel are either registered trademarks or trademarks of Microsoft Corporation in the United States and/or other countries.

While care has been taken in the preparation of this document, the publisher and the author assume no responsibility for errors or omissions, or for damages resulting from the use of information contained in this document.

VERSION: 2020 - 01

## Therefore

# Table of Contents

| 1. | Intr | roduct                                                                                               | ion4                                                                  |
|----|------|----------------------------------------------------------------------------------------------------|-----------------------------------------------------------------------|
| 2. | The  | erefore                                                                                              | ™ Database5                                                           |
|    | 2.1  | How t                                                                                                | o restore a Therefore™ database5                                      |
|    | 2.2  | There                                                                                                | fore™ Document Recovery Utility6                                      |
| 3. | The  | erefore                                                                                              | ۳™ Files٤                                                             |
|    | 3.1  | What                                                                                                 | happens if my Primary Storage fails?9                                 |
| 4. | The  | refore                                                                                               | .™ Server11                                                           |
|    | 4.1  | How t                                                                                                | o restore a Therefore™ Server11                                       |
| 5. | Tes  | ting                                                                                                 |                                                                       |
|    | 5.1  | Instal                                                                                               | lation12                                                              |
|    | 5.2  | Client                                                                                               | communication                                                         |
|    | 5.3  | Docur                                                                                                | nent Storage                                                          |
| 6. | Fail | lover (                                                                                              | Clusters                                                              |
|    | 6.1  | Windo                                                                                                | ws Server 2008 R214                                                   |
|    |      | 6.1.1                                                                                                | Therefore <sup>™</sup> Server installation - Node 114                 |
|    |      | 6.1.2                                                                                                | Therefore <sup>™</sup> Server installation - Node 217                 |
|    |      | 6.1.3                                                                                                | Configuring the Therefore™ system for clustering18                    |
|    |      | 6.1.4                                                                                                | Adding the Therefore <sup>™</sup> Server Application to the cluster20 |
|    |      | 6.1.5                                                                                                | Adding Therefore <sup>™</sup> services to the application25           |
|    |      | 6.1.6                                                                                                | Configuring client connections                                        |
|    | 62   |                                                                                                    | 21 Star 2012 D2                                                       |
|    | 0.2  | Windo                                                                                                | JWS Server 2012 RZ                                                    |
|    | 0.2  | 6.2.1                                                                                                | Therefore™ Server installation - Node 1                               |
|    | 0.2  | 6.2.1<br>6.2.2                                                                                       | Therefore™ Server installation - Node 1                               |
|    | 0.2  | 6.2.1<br>6.2.2<br>6.2.3                                                                              | Therefore™ Server installation - Node 1                               |
|    | 0.2  | Windo<br>6.2.1<br>6.2.2<br>6.2.3<br>6.2.4                                                            | Therefore <sup>™</sup> Server installation - Node 1                   |
|    | 0.2  | <ul> <li>Windo</li> <li>6.2.1</li> <li>6.2.2</li> <li>6.2.3</li> <li>6.2.4</li> <li>6.2.5</li> </ul> | Therefore <sup>™</sup> Server installation - Node 1                   |

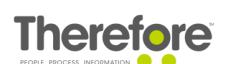

### 1. Introduction

An essential element to an information management system is of course backup of their information. A customer must have the assurance that their information is safe. To ensure this, a carefully thought-out backup policy needs to be in place.

A Therefore<sup>™</sup> document consists of meta data (internal and external index data) and the actual files that make up the document (e.g. a spreadsheet, image or video). The meta data is stored in the database and the files are stored in the filing system (e.g. a hard drive). So the critical elements that need to be secured are the Therefore<sup>™</sup> database and the files stored in Therefore<sup>™</sup>.

In order to access these documents an installation of Therefore<sup>™</sup> Server is required to connect to the database and retrieve the documents. The purpose of this document is to offer suggestions on the best way to secure these critical elements, and how to restore them in the case of disaster.

Finally, this document includes instructions for setting up a Therefore<sup>™</sup> system in a failover cluster. Clustering offers customers protection in case a server fails or goes offline. A cluster consists of 2 or more nodes (servers) and protects against hardware failure in the following way: When one node fails, another one jumps in automatically to provide those services in its place with no interruption for users. This process is called failover. Each failover server requires an additional Therefore<sup>™</sup> license. Failover clusters are useful for environments where high availability of the Therefore<sup>™</sup> system is critical. More information about clustering can also be found on <u>Microsoft's website</u>.

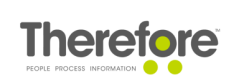

## 2. Therefore<sup>™</sup> Database

When a document is saved to Therefore<sup>TM</sup> the meta data is stored to the Therefore<sup>TM</sup> database. This includes internal data like the date and who saved it as well as the category index data that was configured in the Therefore<sup>TM</sup> Solution Designer.

The database can be located on the same server as where Therefore<sup>TM</sup> Server is installed, or it can be on a separate server. There is no recommendation here; the IT administrator needs to decide what is best for his or her situation.

What is important, however, is that the database is backed-up. Therefore<sup>™</sup> does not use an internal mechanism for backing up the database. Database backup should be performed as per the database manufacturer's instructions and the regularity should be decided on depending on the amount and importance of the data being stored.

### 2.1 How to restore a Therefore<sup>™</sup> database

Simply restore the database from your backup using the manufacturer's guidelines.

What can be done if there is no database backup?

In the extreme case where no backup of the database exists it could be possible to restore or partially restore the database using the Therefore<sup>™</sup> documents and the document information contained in them. This is done using the <u>Therefore<sup>™</sup> Document Recovery Utility</u>.

## 2.2 Therefore<sup>™</sup> Document Recovery Utility

The Therefore<sup>TM</sup> Document Recovery Utility provides the possibility to recover or partially recover certain types of documents after the loss of a Therefore<sup>TM</sup> database, and in the event that no database backup is available. Please read the instructions carefully before using this utility.

Therefore<sup>™</sup> Documents are read from a directory (e.g. Buffer or Primary storage) and are extracted to a recovery directory. Additionally, the utility creates an xml file and folder for each Therefore<sup>™</sup> category. These files are then used to import the documents into the new Therefore<sup>™</sup> system via the Therefore<sup>™</sup> Document Loader.

- This utility should not be seen as an alternative to backing up your Therefore™ system.
  - This utility cannot recover all types of documents/information and should only be used in the event of a hard drive crash with no database backup.
  - Content files and Therefore<sup>™</sup> categories belonging to cases are not supported.

The recommended procedure is:

- 1. Start the Therefore<sup>™</sup> Document Recovery Utility from a PC which has access to the directory containing the Therefore<sup>™</sup> documents.
- 2. Click Browse to choose the Import Directory (note: subdirectories are included). Then choose the Recovery Directory (an empty folder where the documents will be recovered to). Click Start to begin the process.

| Interefore™ Document Recovery |               |        |  |  |  |  |  |
|-------------------------------|---------------|--------|--|--|--|--|--|
| Import Directory              | E:\Buffer     | Browse |  |  |  |  |  |
| Recovery Directory            | E:\Recover    | Browse |  |  |  |  |  |
| Documents per File            | 0             | ×      |  |  |  |  |  |
|                               | <u>S</u> tart |        |  |  |  |  |  |

3. The two-step process will start and progress will be shown.

| Recover Progress               |  |
|--------------------------------|--|
| Recovering Document 2130/13323 |  |
| Cancel                         |  |

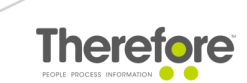

4. Once done, a recovery report will be shown. Clicking OK closes the utility.

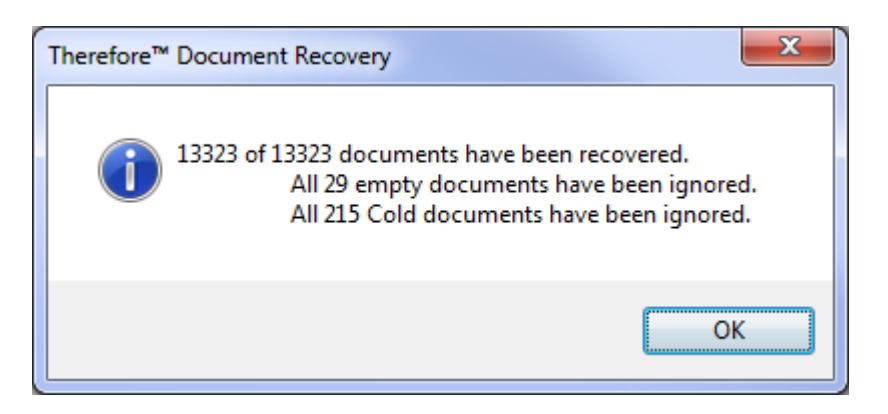

- If any documents cannot be recovered, a "log.txt" file is created, in the Recovery Directory, with details of all problems.
- All deleted documents will be recovered and restored.
- Manual document links cannot be recovered.
- The documents in the Import directory are not affected in any way.
- 5. In your new Therefore<sup>™</sup> system, recreate the categories for all documents.
- 6. Create a Therefore<sup>™</sup> Document Loader profile for each category.

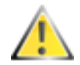

Therefore™ Content Connector files

- Do not import these files (by default the xml file in English systems is called "Spoolfiles.xml"); these can be restored by processing them with the Therefore<sup>™</sup> Content Connector.
- Therefore<sup>™</sup> Content Connector documents do not exist on the buffer as ".thex" files; hence, they are not included in the recovery process. Instead, they are a part of a file and can be recovered by processing with the Therefore<sup>™</sup> Content Connector. However, Therefore<sup>™</sup> Content Connector documents that have been changed (e.g. annotations, changing index data) are stored as ".thex" files on the buffer. But, the Document Recovery Utility will not process them, because the Therefore<sup>™</sup> Document Loader cannot import them correctly. So any such changes will be lost and need to be redone after reprocessing the documents.
- 7. Use the Therefore<sup>™</sup> Document Loader to import all the documents into Therefore<sup>™</sup>.

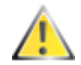

Document versions are not recognized by the Document Recovery Utility. However, there is a workaround if a unique field exists in the category. This field can then be used in Therefore™ Document Loader to create new versions (see Document Loader manual). Note: if the unique field value has changed from one version to another, or the document was moved to another category, Document Loader is not able to recognize that it is a new version of the document. In addition this workaround does not work in an Enterprise system (multiple Therefore™ Servers) due to issues with unique numbering.

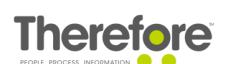

## 3. Therefore<sup>™</sup> Files

When a document is first saved to Therefore<sup>TM</sup> the actual files are stored in the Buffer folder. The location of this folder can be chosen by the administrator. We then recommend the following to ensure that these files are secure.

#### **Primary Storage**

We recommend that a Storage policy be created in Therefore<sup>M</sup> that continually monitors this folder and moves the files to a Primary Storage location.

#### Backup Storage

In addition we recommend setting up a backup storage policy that copies the documents to a Backup Storage location that is located in a different place to the Primary Storage. The migration to Backup Storage can also be continuous, but since files are not deleted from the Buffer folder until the Backup migration is complete, we recommend doing this overnight so as to not affect system performance unnecessarily.

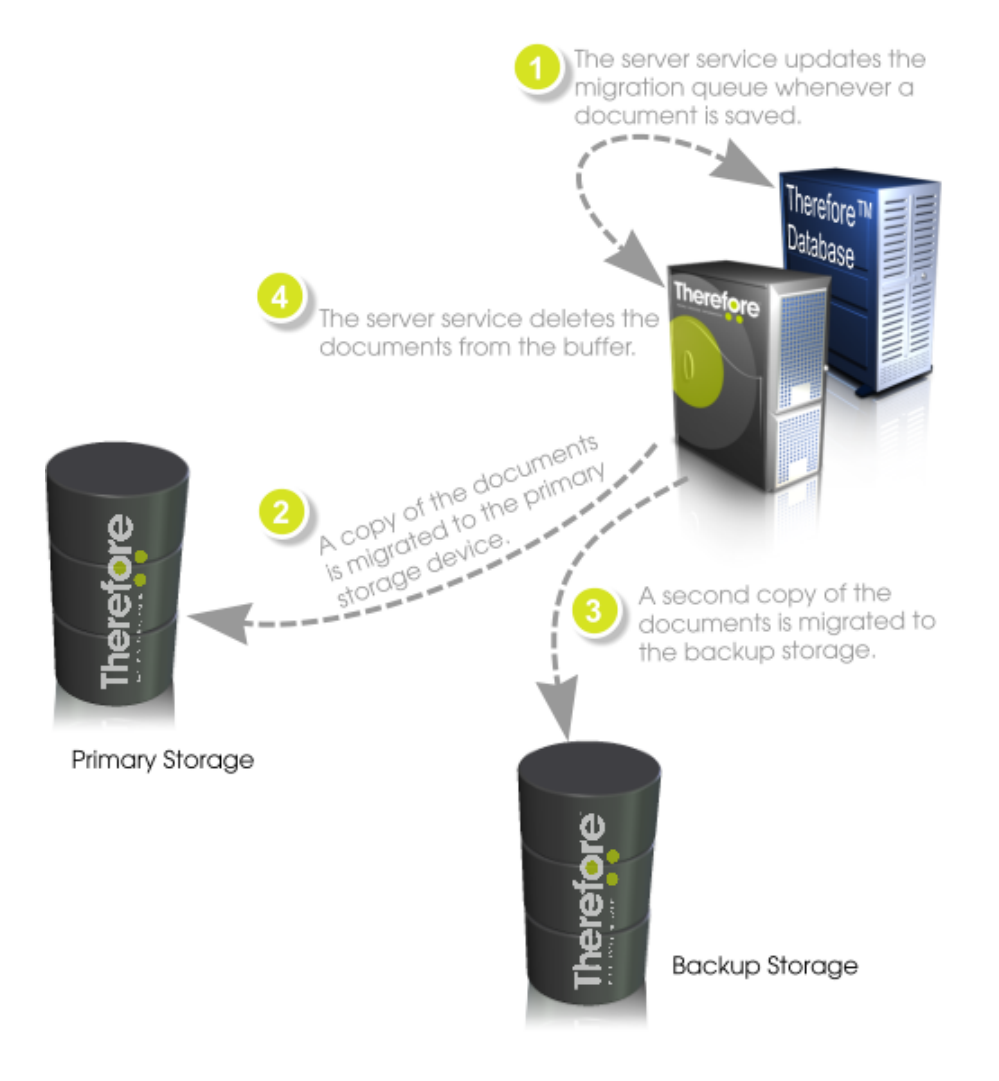

Recommended backup policy for files in Therefore™

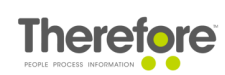

There are of course other ways of backing up the files, but we recommend the scenario above. Therefore<sup>™</sup> verification tools enable administrators to ensure that all documents are accessible on primary and backup media. In the case of the primary storage location being corrupted or destroyed (e.g. disk crash), it can be repaired or replaced using the backup location. In addition, Therefore<sup>™</sup> supports NetApp® SnapLock® which allows WORM storage.

### 3.1 What happens if my Primary Storage fails?

The Therefore<sup>™</sup> Console allows the automatic recovery of primary storage from a backup storage and similarly backup storage can be restored from the primary storage. This is done in the Therefore<sup>™</sup> Console. The first step is to check the damaged media and verify which documents are faulty.

1. Click Verify and then Documents... The following dialog will be displayed. Select the media to check and check the mark suspect documents as faulty. Click OK to start. If any faulty documents are found, these will be displayed and also marked as such in the database, otherwise a dialog will appear stating that no faulty documents were found. In addition a log file containing the faulty documents will be created and saved to the C:\Program Files\Therefore folder.

| Verify documents                                                                          | on end media                                            | <b>—</b>             |
|-------------------------------------------------------------------------------------------|---------------------------------------------------------|----------------------|
| Volumes<br>All volumes<br><buffer><br/>Primary.FIN<br/>Primary.HR<br/>Primary.LG</buffer> |                                                         | OK<br>Cancel<br>Help |
| File ID from                                                                              | 1 to 1999999999<br>ocuments only<br>locuments as faulty | )                    |
| Logfile Log.log                                                                           |                                                         |                      |

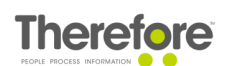

2. The second step is to repair the faulty documents from a complete media. Click Verify and then Repair. Select the media to be repaired. Once selected a list of media where a copy of the documents exists will be displayed. Select the media to repair from. Next select the option repair faulty documents (according to database). Click OK to start the repair sequence. All documents that should be repaired will be copied from the good media to the buffer. Later on, during regular migration they will be moved from the buffer to a new end media.

| Repair damaged disks or                                                                                 | documents                 |                      |
|----------------------------------------------------------------------------------------------------|---------------------------|----------------------|
| repair disk:<br><buffer><br/>Primary Storage.FIN<br/>Primary Storage.HR<br/>Primary Storage.LG</buffer> | repair from disks:        | OK<br>Cancel<br>Help |
| <ul> <li>repair all documents</li> <li>repair faulty document</li> </ul>                                | s (according to database) |                      |
| include deleted docum                                                                                   | ents in repair operation  |                      |

- 3. Once migration is complete, perform a new verification to ensure that all documents are now restored.
  - In the case where only a primary backup is available together with an external backup, then a damaged primary must be restored from an external backup. Where the possibility exists to just restore individual documents, then only the faulty documents as detailed in the log file should be replaced.

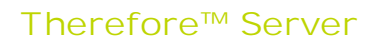

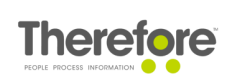

## 4. Therefore<sup>™</sup> Server

To restore the Therefore<sup>TM</sup> Server installation a backup of the installation is not essential since reinstalling Therefore<sup>TM</sup> and referencing the existing Therefore<sup>TM</sup> database will suffice for a full recovery.

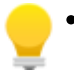

- If a backup of the installation is still wanted the C:\Program Files\Therefore and all its contents should be backed up. In addition the Windows® registry should be backed up and in particular HKLM\Software\Therefore.
- If any manual changes were made to the registry then we recommend backing this up. In addition if any Therefore<sup>™</sup> Document Loader profiles were created then these are saved to the registry (if they are created on a client then the client registry needs to be backed up.

#### 4.1 How to restore a Therefore<sup>™</sup> Server

A Therefore<sup>™</sup> Server can be stored as follows:

- 1. Make sure that the connection to a Therefore<sup>™</sup> database is working.
- 2. Re-install the Therefore<sup>™</sup> Server software. The license can be obtained from the existing database which also contains the previous installation path settings and will restore these automatically. In addition the registry settings will be automatically created. If the registry was customized in the original installation, then this will need to be done again, as these settings are not contained in the database. The configuration data is essentially stored in the database and so no additional recover of configuration data is required.

## 5. Testing

#### 5.1 Installation

After restoring the installation the Therefore<sup>™</sup> services and applications should be tested. It is recommended that the Event Log entries be analyzed after starting the Therefore<sup>™</sup> services. Once the services have been successfully started test the Therefore<sup>™</sup> applications in particular searching for and displaying documents.

## 5.2 Client communication

The communication between server and clients should be tested to ensure that the DCOM or HTTP/HTTPS communication is working correctly.

#### 5.3 Document Storage

- 1. Use the Therefore<sup>™</sup> Console to verify all documents in the Buffer as well as on the storage devices.
- 2. Save some sample documents to Therefore<sup>™</sup> and then migrate them to the Primary and Backup storage. After migration use the Therefore<sup>™</sup> Console to verify all stored documents.

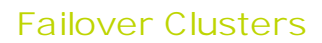

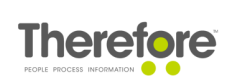

## 6. Failover Clusters

The following tutorials explain how to set up a Therefore<sup>TM</sup> Server on a failover cluster with two nodes. There are tutorials for both <u>Windows Server 2008 R2</u> and <u>Windows Server 2012 R2</u>. Refer to the Installation Guide for a list of all supported server operating systems. The Therefore<sup>TM</sup> Server installation process (on a failover cluster with two nodes) in Windows Server 2016 is the same as in <u>Windows Server 2012 R2</u>.

Failover clusters are useful for environments where high availability of the Therefore<sup>™</sup> system is critical.

#### Requirements:

- A Windows cluster with at least two nodes
- A Therefore<sup>™</sup> license (without a system PIN check) with at least two server licenses
- The following folders must be placed either on the quorum disk or on a network share:
  - Buffer
    - Cache
    - Fulltext
    - Preview (default location C:\ProgramData\Therefore\Cache\Preview)
    - (Optional) WebCache (default location: C:\Program Files\Therefore\WebCache)

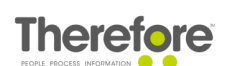

#### 6.1 Windows Server 2008 R2

- 6.1.1 Therefore<sup>™</sup> Server installation Node 1
- 1. Run the Therefore<sup>™</sup> Setup as usual. For more information, see the Installation Guide.
- 2. In the folder configuration dialogs of the Therefore<sup>™</sup> Configuration Wizard, it is recommended to put the Therefore<sup>™</sup> folders on the quorum disk or a network share.

| Onfiguration \                                    | Wizard                             |                                           | <u>_ 0 ×</u>  |
|---------------------------------------------------|------------------------------------|-------------------------------------------|---------------|
| Therefore™ Storage C<br>Configure Therefore™ work | Configuration<br>king directories. |                                           |               |
| Welcome                                           |                                    |                                           |               |
| Activation                                        |                                    |                                           |               |
| Database                                          | Directory for storing new Th       | erefore™ documents:                       |               |
| Storage                                           | Buffer directory:                  | C:\ProgramData\Therefore\Buffer           | Browse        |
| Full-Text                                         |                                    |                                           |               |
| Security                                          | Directory for storing tempor       | ary Therefore™ documents and other files: |               |
| Services                                          | Cache directory:                   | C:\ProgramData\Therefore\Cache            | Browse        |
| Categories                                        |                                    |                                           |               |
| Transfer Folders                                  |                                    |                                           |               |
| Updates                                           |                                    |                                           |               |
| Finalize                                          |                                    |                                           |               |
|                                                   |                                    | Back Next                                 | Finish Cancel |

| Onfiguration Wizar                                           | d                                                                                                    | _                     |     |
|--------------------------------------------------------------|----------------------------------------------------------------------------------------------------|-----------------------|-----|
| Therefore™ Full-Text Con<br>Configure Therefore™ Full-Text f | figuration<br>folder and noise-words language.                                                                                              |                       |     |
| Welcome                                                      |                                                                                                    |                       |     |
| Activation                                                   |                                                                                                    |                       |     |
| Database                                                     | Enable full-text search for th                                                                                                    | is server —           |     |
| Storage                                                      | Full-text catalog language:                                                                                                    | English               |     |
| Full-Text                                                    | Therefore™ will use this directory for saving the full-text index:<br>Full-text catalog directory: C:\ProgramData\Therefore\Fulltext Browse |                       |     |
| Security                                                     |                                                                                                    |                       |     |
| Services                                                     |                                                                                                    |                       |     |
| Categories                                                   |                                                                                                    |                       |     |
| Transfer Folders                                             |                                                                                                    |                       |     |
| Updates                                                      |                                                                                                    |                       |     |
| Finalize                                                     |                                                                                                    |                       |     |
|                                                              |                                                                                                    | Back Next Finish Cano | :el |

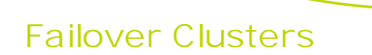

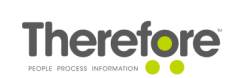

The Preview folder can also placed on the quorum disk or a network share. This can be configured under the advanced settings in the Therefore<sup>™</sup> Solution Designer.

| Settings                                                      | ×                                  |  |  |  |  |  |  |
|---------------------------------------------------------------|------------------------------------|--|--|--|--|--|--|
| Ceneral Database Carbe                                        | Permission Sets Server Longing     |  |  |  |  |  |  |
| Web Server Settings XM                                        | Web Service Advanced               |  |  |  |  |  |  |
| web server setungs XML web service Advanced                   |                                    |  |  |  |  |  |  |
| 8. 2↓                                                         |                                    |  |  |  |  |  |  |
| General                                                       |                                    |  |  |  |  |  |  |
| Folders                                                       |                                    |  |  |  |  |  |  |
| Security                                                      |                                    |  |  |  |  |  |  |
| Preview                                                       |                                    |  |  |  |  |  |  |
| Enable Previews                                               | True                               |  |  |  |  |  |  |
| No Preview for Extensions                                     | exe; dll                           |  |  |  |  |  |  |
| Preview Cache                                                 | C:\ProgramData\Therefore\Cache\Pre |  |  |  |  |  |  |
| Preview Cleanup Time                                          | 1000                               |  |  |  |  |  |  |
| Preview Service End Time                                      | 420                                |  |  |  |  |  |  |
| Preview Service Start Time                                    | 1080                               |  |  |  |  |  |  |
| Size of Preview-Thumbnails                                    | 256                                |  |  |  |  |  |  |
| Database                                                      |                                    |  |  |  |  |  |  |
| Cache                                                         |                                    |  |  |  |  |  |  |
| ± Logfile                                                     |                                    |  |  |  |  |  |  |
| XML Web Service                                               |                                    |  |  |  |  |  |  |
| + SMTP                                                        |                                    |  |  |  |  |  |  |
| Preview Cache<br>Cache folder for preview images of document. |                                    |  |  |  |  |  |  |
| Display only changed settings                                 |                                    |  |  |  |  |  |  |
|                                                               | OK Cancel Help                     |  |  |  |  |  |  |

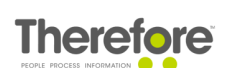

3. Once the setup is finished, open the Therefore<sup>™</sup> Solution Designer and add the second Therefore<sup>™</sup> Server.

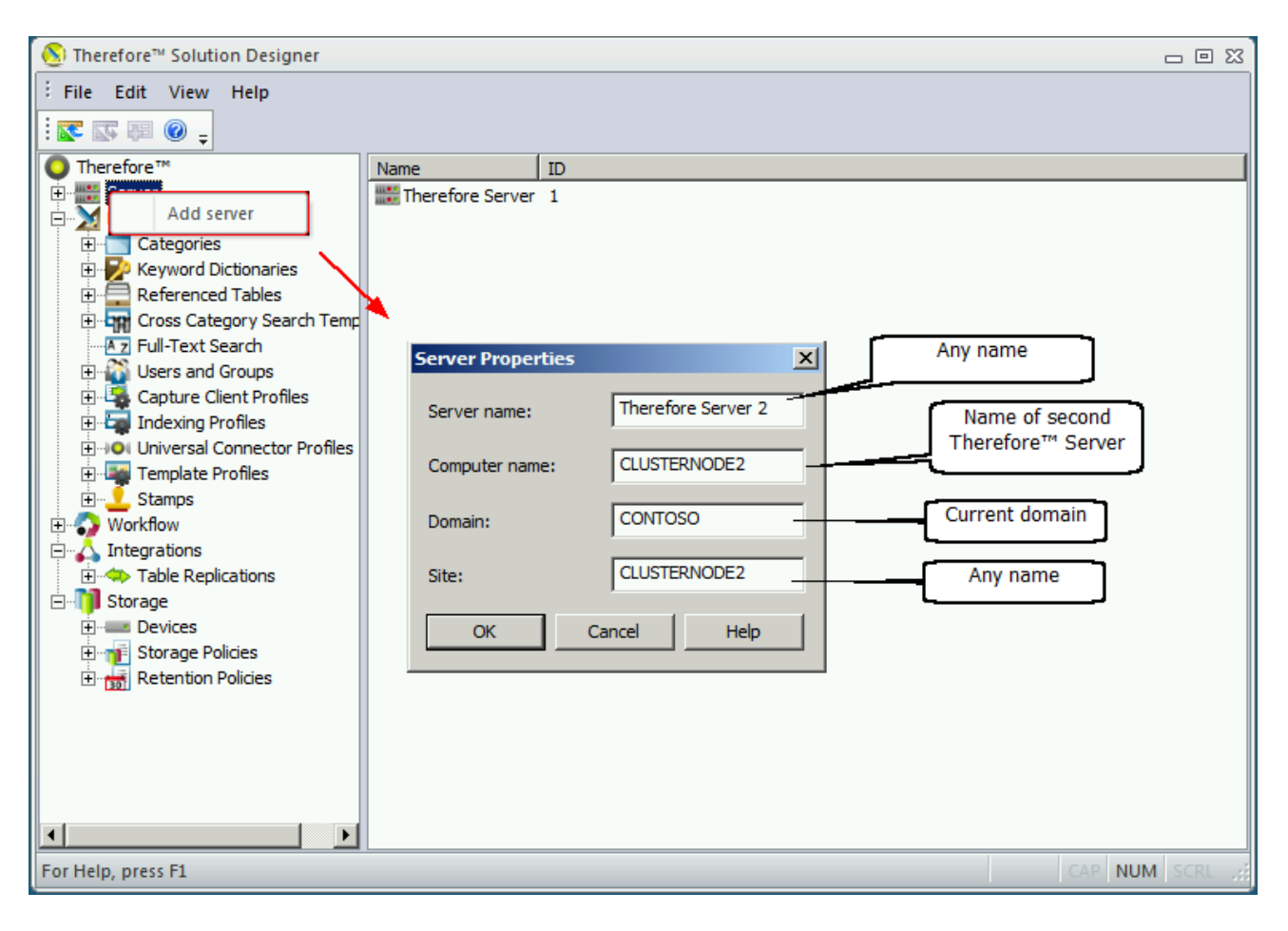

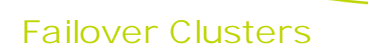

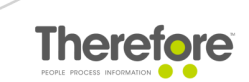

4. Define security for the new server and distribute license points. Move one server license to the second server. Note that this is only temporary.

| S Therefore           | Solution Designer Solution Designer  |               |       |               |                |       |  |
|-----------------------|--------------------------------------|---------------|-------|---------------|----------------|-------|--|
| File Edit             | View Help                            | ÷F            | ile E | dit View      | Help           |       |  |
| i 🕿 🐷 🕸               | . 🙆 🛨                                | 1             | 2 🖾   | FE 🕜 📮        |                |       |  |
| O Therefore           | B™                                   |               | There | fore™         |                |       |  |
| 📄 🚟 Serve             | er                                   | , II <u>-</u> |       | License       |                |       |  |
| T                     | herefore Server<br>herefore Server 2 |               |       | Settings      |                |       |  |
| ⊨ <b>≥</b>            | Settings                             |               |       | Export        |                |       |  |
| <b>.</b>              | Remove Server                        |               |       | Security Re   | port           |       |  |
|                       | Properties                           |               |       | Security      |                |       |  |
| ∎ <b>⊕</b> - <b>€</b> | Security                             |               | ÷ y   | Cross Cate    | gory Search    | ſemp  |  |
|                       | an roxe boaren                       |               | A     | z Full-Text S | earch          |       |  |
| 📗 🗄 🕀 🚺 U             | Isers and Groups                     |               | ÷ 👬   | 👔 Users and   | Groups         |       |  |
| 📗 🕴 🖶 🖓 O             | apture Client Profiles               |               | ÷ - 🗳 | 🖕 Capture Cl  | ient Profiles  |       |  |
| 📗 🗄 🍓 D               | ocument Loader Profiles              |               | ÷     | Document      | Loader Profile | s     |  |
|                       | Iniversal Connector Profiles         |               | ÷     | Universal (   | Connector Pro  | files |  |

- 6.1.2 Therefore<sup>™</sup> Server installation Node 2
- 1. Force failover by starting the cluster service on the second cluster node (if it's not running) and stopping the cluster service on the first cluster node.

| 📱 Failover Cluster Manager                            |                                                    |                                             |                      |  |  |  |
|-------------------------------------------------------|----------------------------------------------------|---------------------------------------------|----------------------|--|--|--|
| File Action View Help                                 |                                                    |                                             |                      |  |  |  |
| 🗢 🔿 🖄 🖬 🛛 🖬                                           |                                                    |                                             |                      |  |  |  |
| Hailover Cluster Manager<br>□ 🎲 TheCluster.bdados.com | Eailover Cluster Manager Services and applications |                                             |                      |  |  |  |
| 🕀 🧱 Services and applicat                             | ions                                               | Name                                        | Status               |  |  |  |
| 🗆 📑 Nodes                                             |                                                    | TheServer                                   | 🕤 Online             |  |  |  |
|                                                       |                                                    |                                             |                      |  |  |  |
| 📇 Storage                                             | Pa                                                 | ise                                         |                      |  |  |  |
| 🗉 🌉 Networks                                          | Re                                                 | ume                                         |                      |  |  |  |
| Eluster Events                                        | Sh                                                 | w the critical events for this cluster node |                      |  |  |  |
|                                                       | Start Cluster Service                              |                                             |                      |  |  |  |
|                                                       | Re                                                 | resh                                        | Stop Cluster Service |  |  |  |
|                                                       | He                                                 | p                                           | Evict                |  |  |  |

- 2. Run the Therefore<sup>™</sup> Setup as usual. In the licensing dialog of the Configuration Wizard, choose the option to load the Therefore<sup>™</sup> license from the Therefore<sup>™</sup> database.
- 3. In the <u>folder configuration dialogs</u> of the Therefore<sup>™</sup> Configuration Wizard, it is recommended to place the Therefore<sup>™</sup> folders on the quorum disk or a network share.

#### 6.1.3 Configuring the Therefore<sup>™</sup> system for clustering

1. After Therefore<sup>™</sup> has been successfully installed on both cluster nodes, open the Solution Designer on any Therefore<sup>™</sup> Server and remove the second Therefore<sup>™</sup> Server.

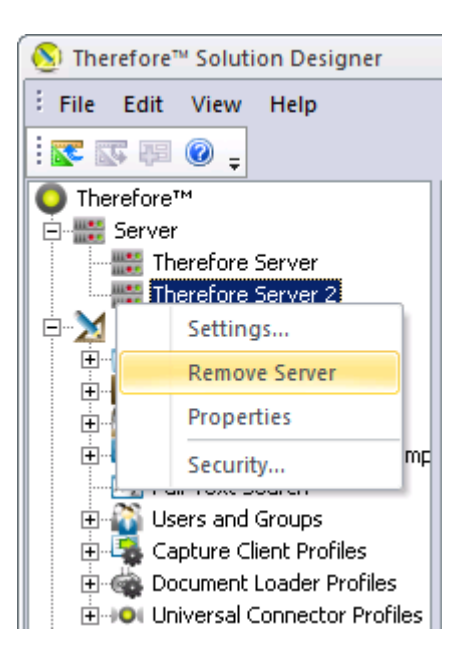

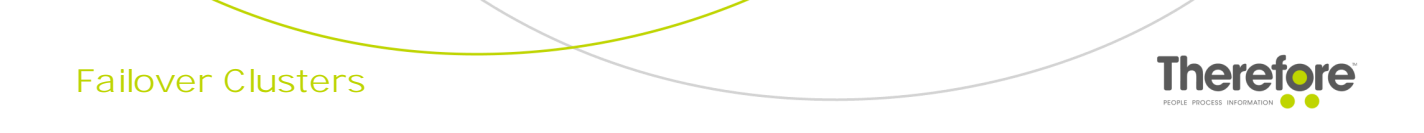

2. Rename the first Therefore<sup>™</sup> Server.

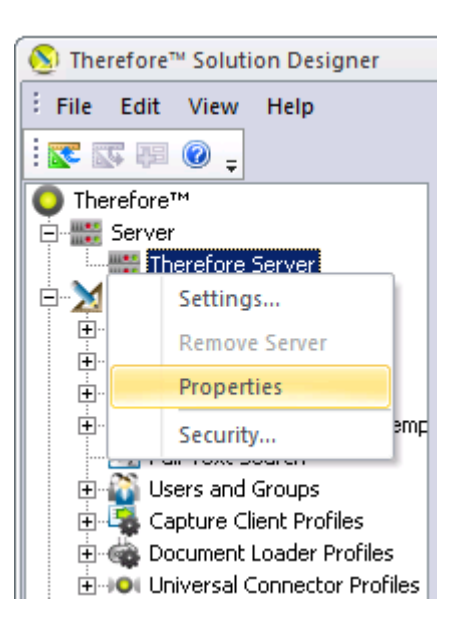

| Server Properties | <u>_</u> _       | 1               |
|-------------------|------------------|-----------------|
|                   |                  | Leave unchanged |
| Server name:      | Therefore Server |                 |
|                   |                  | Cluster name    |
| Computer name:    | TheCluster       |                 |
|                   | C_               | Current domain  |
| Domain:           |                  |                 |
|                   |                  | Any name        |
| Site:             |                  |                 |
|                   | error I unto I   |                 |
|                   | Lancei Help      |                 |

The cluster name can be seen in the Failover Cluster Manager console:

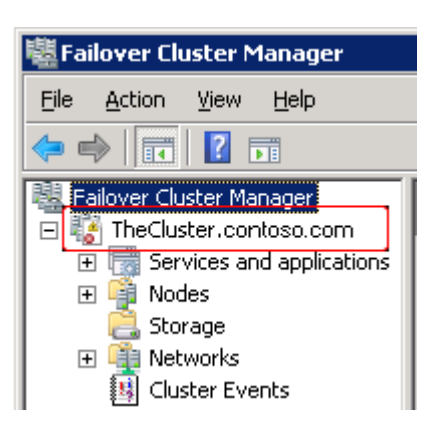

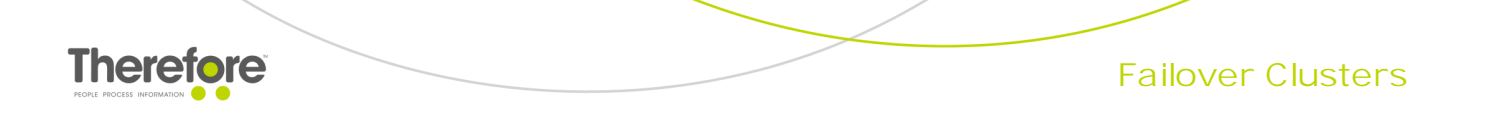

3. Add the cluster name to the registry on both cluster nodes.

| 🍻 Registry Editor 📃 🗖 🗙                                        |                  |           |                   |  |  |  |  |
|----------------------------------------------------------------|------------------|-----------|-------------------|--|--|--|--|
| <u>File E</u> dit <u>V</u> iew F <u>a</u> vorites <u>H</u> elp |                  |           |                   |  |  |  |  |
| 主 🕒 Classes 🔺                                                  | Name             | Туре      | Data              |  |  |  |  |
| 🕂 🕀 🔁 🔁 Clients                                                | (Default)        | REG_SZ    | (value not set)   |  |  |  |  |
| 🕀 📄 📄 Description                                              | 🔀 CacheLastAge   | REG_DWORD | 0x000005a0 (1440) |  |  |  |  |
| 🕀 🖳 🗄 🗎 🕀 😥                                                    | BBrand           | REG_DWORD | 0×00000001 (1)    |  |  |  |  |
|                                                                | <b>ab</b> DBName | REG_SZ    | thesql/Therefore  |  |  |  |  |
| 🕀 🕀 📃 🕀 🕀 🕀                                                    | ab ClusterName   | REG_SZ    | TheCluster        |  |  |  |  |
| RegisteredApplicatic                                           |                  | -         |                   |  |  |  |  |
|                                                                |                  |           |                   |  |  |  |  |
| Info                                                           |                  |           |                   |  |  |  |  |
| Server                                                         |                  |           |                   |  |  |  |  |
| I IIII IIII IIIII IIIII IIIIIIIIIIIII                          |                  |           |                   |  |  |  |  |
|                                                                |                  |           |                   |  |  |  |  |
| I IIIIIIIIIIIIIIIIIIIIIIIIIIIIIIIIIII                          |                  |           |                   |  |  |  |  |
| HKEY_USERS                                                     |                  |           |                   |  |  |  |  |
| HKEY_CURRENT_CONFIG                                            |                  |           |                   |  |  |  |  |
|                                                                | •                |           | Þ                 |  |  |  |  |
| Computer\HKEY_LOCAL_MACHINE\SOFTWARE\Therefore\Server          |                  |           |                   |  |  |  |  |

- 6.1.4 Adding the Therefore<sup>™</sup> Server Application to the cluster
- 1. Expand the cluster in the Failover Cluster Manager console. Right-click on Services and applications and select Configure a Service or Application.

| 📲 Failov         | ver Cluster Manager                          |          |
|------------------|----------------------------------------------|----------|
| File A           | ction View Help                              |          |
| 🗢 🔿              | 2 🖬 🛛 🖬                                      |          |
| 📲 Failo<br>🖃 🎲 T | ver Cluster Manager<br>'heCluster.bdados.com | Services |
| Ę                | Services and applications                    | Name ,   |
|                  | Configure a Service or App                   | lication |
|                  | Virtual Machines                             | •        |
|                  | More Actions                                 | +        |
|                  | View                                         | +        |
|                  | Refresh                                      |          |
|                  | Help                                         |          |

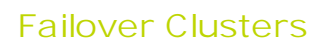

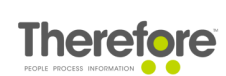

2. Choose Other Server.

| 🧱 High Availability W                                                                                                    | Vizard                                                                                                    | × |
|----------------------------------------------------------------------------------------------------|----------------------------------------------------------------------------------------------------|---|
| to Select Se                                                                                                    | ervice or Application                                                                                                    |   |
| Before You Begin<br>Select Service or<br>Application<br>Client Access Point<br>Select Storage<br>Configure High<br>Availability<br>Summary | Select the service or application that you want to configure for high availability:         Image: Service Service Service (ISNS) Server         Image: Server Service Service Service (ISNS) Server         Image: Server Service Service Servic | ] |

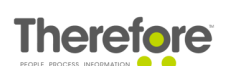

3. Define any application name (in this example we're using TheServer) and finalize the application creation.

| 🙀 High Availability Wizard 🛛 🔀   |                                                                                                    |  |  |  |  |
|----------------------------------|----------------------------------------------------------------------------------------------------|--|--|--|--|
| Client Access Point              |                                                                                                    |  |  |  |  |
| Before You Begin                 | Type the name that clients will use when accessing this service or application:                               |  |  |  |  |
| Select Service or<br>Application | Name: TheServer                                                                                               |  |  |  |  |
| Client Access Point              | One or more DHCP IPv4 addresses were configured automatically. All networks were configured<br>automatically. |  |  |  |  |
| Select Storage                   |                                                                                                    |  |  |  |  |
| Confirmation                     |                                                                                                    |  |  |  |  |
| Configure High<br>Availability   |                                                                                                    |  |  |  |  |
| Summary                          |                                                                                                    |  |  |  |  |
|                                  |                                                                                                    |  |  |  |  |
|                                  |                                                                                                    |  |  |  |  |
|                                  |                                                                                                    |  |  |  |  |
|                                  |                                                                                                    |  |  |  |  |
|                                  | More about how clients access a clustered service or application                                              |  |  |  |  |
|                                  | < <u>P</u> revious <u>N</u> ext > Cancel                                                                      |  |  |  |  |

It is not necessary to define storage or the IP address for the application in this wizard. This can be done later.

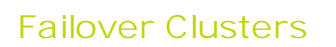

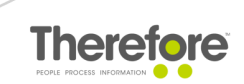

4. Highlight the newly created resource and ensure the IP address items has the status Offline. If it's not, check if the item has a valid IP address (open its Properties).

| 闂 Failover Cluster Manager  |                                           |          |
|-----------------------------|-------------------------------------------|----------|
| Eile Action View Help       |                                           |          |
| 🗢 🔿 🔰 🖬 🛛 🖬                 |                                           |          |
| 📲 Failover Cluster Manager  | Alerts: 1 failed resource(s)              | <b></b>  |
| 🖃 🎼 TheCluster.bdados.com   | Preferred Owners: <none></none>           |          |
| E Services and applications | Current Owner: CLUSTERNODE2               |          |
| TheServer                   |                                           |          |
| E 📑 Nodes                   |                                           |          |
|                             | Name Status                               |          |
| CLUSTERNODE2                | Server Name                               |          |
| 🖻 🍓 Networks                | 🖃 🔩 Name: TheServer 🛛 📀 Offline           |          |
| DISK                        | 👔 📲 IP Address: Address on LAN 🛛 🐼 Failed |          |
| Hearbeat                    |                                           |          |
| 👱 LAN                       |                                           | <u> </u> |
|                             | •                                         | ▶        |
|                             |                                           |          |

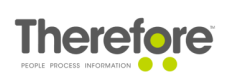

- 5. After the configuration is done, right-click the TheServer resource and choose Bring this resource online. If everything is configured properly, the status of both items (TheServer and IP Address) will change to Online.
- 6. Make sure that both cluster nodes are configured to own the resource, as per the screenshots below.

| 響 Failover Cluster Manager                                 |                                   |                                            |  |  |  |
|------------------------------------------------------------|-----------------------------------|--------------------------------------------|--|--|--|
| File Action View Help                                      |                                   |                                            |  |  |  |
|                                                            |                                   |                                            |  |  |  |
| 📲 Failover Cluster Manager                                 | Preferred Uwners: <none></none>   |                                            |  |  |  |
| 🖃 🏭 TheCluster.bdados.com                                  | Current Owner: CLUSTERNO          | IDE2                                       |  |  |  |
| Services and applications                                  |                                   |                                            |  |  |  |
| TheServer                                                  |                                   |                                            |  |  |  |
|                                                            | Name                              | Status                                     |  |  |  |
|                                                            |                                   |                                            |  |  |  |
|                                                            | 🗉 🐏 Name: TheServer               | Duine this years was called                |  |  |  |
|                                                            | P Address: 10.43.1                | Take this resource online                  |  |  |  |
| 🛐 Cluster Events                                           |                                   | Take dits resource office                  |  |  |  |
| _                                                          | Other Resources                   | Show the critical events for this resource |  |  |  |
|                                                            | Therefore <sup>™</sup> Conversion | Show Dependency Report                     |  |  |  |
| Therefore <sup>™</sup> Full-Text In                        |                                   | More Actions +                             |  |  |  |
|                                                            | therefore Server Server           | Delete                                     |  |  |  |
|                                                            |                                   | Properties                                 |  |  |  |
| Opens the properties dialog box for the current selection. |                                   |                                            |  |  |  |

| Name: TheServer Properties                                                                                                    |
|----------------------------------------------------------------------------------------------------|
| General Dependencies Policies Advanced Policies                                                                                                    |
| Clear the check box if you do not want a node to host this resource or this<br>clustered instance.                                                                                         |
| Possible Owners:                                                                                                    |
| CLUSTERNODE1                                                                                                    |
| Basic resource health check interval                                                                                                    |
| Use standard time period for the resource type                                                                                                    |
| ○ Use this time period (mm:ss):         00:05 🚍                                                                                                    |
| Thorough resource health check interval                                                                                                    |
| Use standard time period for the resource type                                                                                                    |
| C Use this time period (mm:ss):                                                                                                    |
| Bun this resource in a separate Resource Monitor<br>Choose this option if the associated resource type DLL needs to be<br>debugged or is likely to conflict with other resource type DLLs. |
| OK Cancel Apply                                                                                                    |

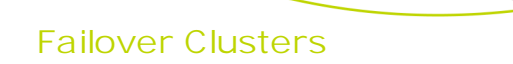

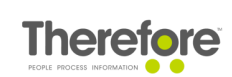

- 6.1.5 Adding Therefore<sup>™</sup> services to the application
- 1. Right-click on the TheServer application. Expand Add a resource and choose 4 Generic Service.

| 🖥 Failover Clust | er Manager                                                                                                    |                                                    |
|------------------|----------------------------------------------------------------------------------------------------|----------------------------------------------------|
| File Action Vi   | ew Help                                                                                                    |                                                    |
| 🗢 🔿 🛛 🗖          |                                                                                                    |                                                    |
| Railover Cluste  | r Manager TheServer                                                                                                    | F                                                  |
| E Service        | es and applications                                                                                                    | neServer                                           |
|                  | Bring this service or application online<br>Take this service or application offline<br>Move this service or application to another node |                                                    |
| ⊟ ∰ Netv         | Manage shares and storage<br>Add a shared folder                                                                                         | ERNODE1; CLUSTERNODE2<br>NODE2                     |
| 📱 Clus –         | Show the critical events for this application Add storage                                                                                | Status                                             |
|                  | Add a resource                                                                                                    | 1 - Client Access Point<br>2 - Generic Application |
| _                | Show Dependency Report                                                                                                    | 4 - Generic Service                                |
|                  | View • • • • • • • • • • • • • • • • • • •                                                                                               | rvice 💿 Onlir<br>n Service 💿 Onlir                 |
| -                | Refresh<br>Properties                                                                                                    | naexing service 💿 Unlir                            |
|                  | Help                                                                                                    |                                                    |

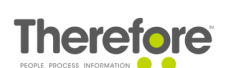

2. Start by adding the Therefore<sup>™</sup> Server Service.

| 🔮 New Resource Wiz             | zard                                              | ×                                                |
|--------------------------------|---------------------------------------------------|--------------------------------------------------|
| 📑 Select Se                    | ervice                                            |                                                  |
| Select Service<br>Confirmation | Select the service you want to use from the list: |                                                  |
| Configure Generic              | Name                                              | Description 🔺                                    |
| Service                        | Task Scheduler                                    | Enables a user to configure and schedule autom   |
| Summarv                        | TCP/IP NetBIOS Helper                             | Provides support for the NetBIOS over TCP/IP (   |
| o unintery                     | Telephony                                         | Provides Telephony API (TAPI) support for progr  |
|                                | Therefore <sup>™</sup> Conversion Service         | Provides image conversion services for the Ther  |
|                                | Therefore™ Full-Text Indexing Service             | Indexes Therefore™ documents for full-text sear  |
|                                | Therefore™ Server Service                         | Performs the main operations for the Therefore™  |
|                                | Therefore <sup>™</sup> Web Service                | Establishes a communication channel between 📃    |
|                                | Therefore <sup>™</sup> XML Web Service            | Enables a connection between the Therefore(T     |
|                                | Thread Ordering Server                            | Provides ordered execution for a group of thread |
|                                | TPM Base Services                                 | Enables access to the Trusted Platform Module 🔳  |
|                                |                                                   |                                                  |
|                                |                                                   |                                                  |
|                                |                                                   |                                                  |
|                                |                                                   |                                                  |
|                                |                                                   |                                                  |
|                                |                                                   |                                                  |
|                                |                                                   | Next > Cancel                                    |
|                                |                                                   |                                                  |

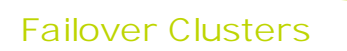

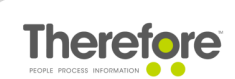

3. Configure the dependencies for the Therefore<sup>™</sup> Server Service. Go to Properties and configure the Therefore<sup>™</sup> Server Service to be dependent on the TheServer resource.

| Advanced Policies |                                      |                 |                 |                |                  |
|-------------------|--------------------------------------|-----------------|-----------------|----------------|------------------|
|                   | General                              | [               | Dependencies    | ,,             | Policies         |
| Spe<br>be b       | cify the resource<br>prought online: | es that mus     | t be brought on | line before th | nis resource can |
|                   | AND/OR                               | Resource        | 3               |                |                  |
| •                 |                                      | Name: Tł        | neServer        |                | -                |
| *                 | Click here to a                      | ,<br>dd a depen | dency           |                |                  |
|                   |                                      |                 |                 |                |                  |
|                   |                                      |                 |                 |                |                  |
|                   |                                      |                 |                 |                |                  |
|                   |                                      |                 |                 |                |                  |
|                   |                                      |                 |                 |                |                  |
|                   |                                      |                 |                 |                |                  |
|                   |                                      |                 |                 |                |                  |
|                   |                                      |                 |                 |                |                  |
|                   |                                      |                 |                 |                |                  |
|                   |                                      |                 |                 |                |                  |
|                   |                                      |                 |                 | <u>I</u> nsert | Delete           |
|                   | ma: ThaCan-a-                        |                 |                 | <u>I</u> nsert | <u>D</u> elete   |
| Na                | me: TheServer                        |                 |                 | <u>I</u> nsert | <u>D</u> elete   |
| Nat               | me: TheServer                        |                 |                 | Insert         | Delete           |
| Na                | me: TheServer                        |                 | How re          | Insert         | <u>D</u> elete   |

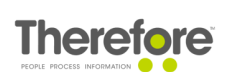

4. Add the remaining Therefore<sup>™</sup> services in the same manner and configure them to be dependent on the Therefore<sup>™</sup> Server Service.

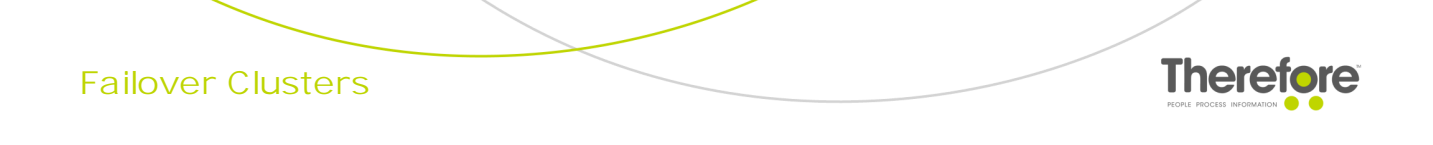

5. Once done, your configuration should look similar to the screenshot below.

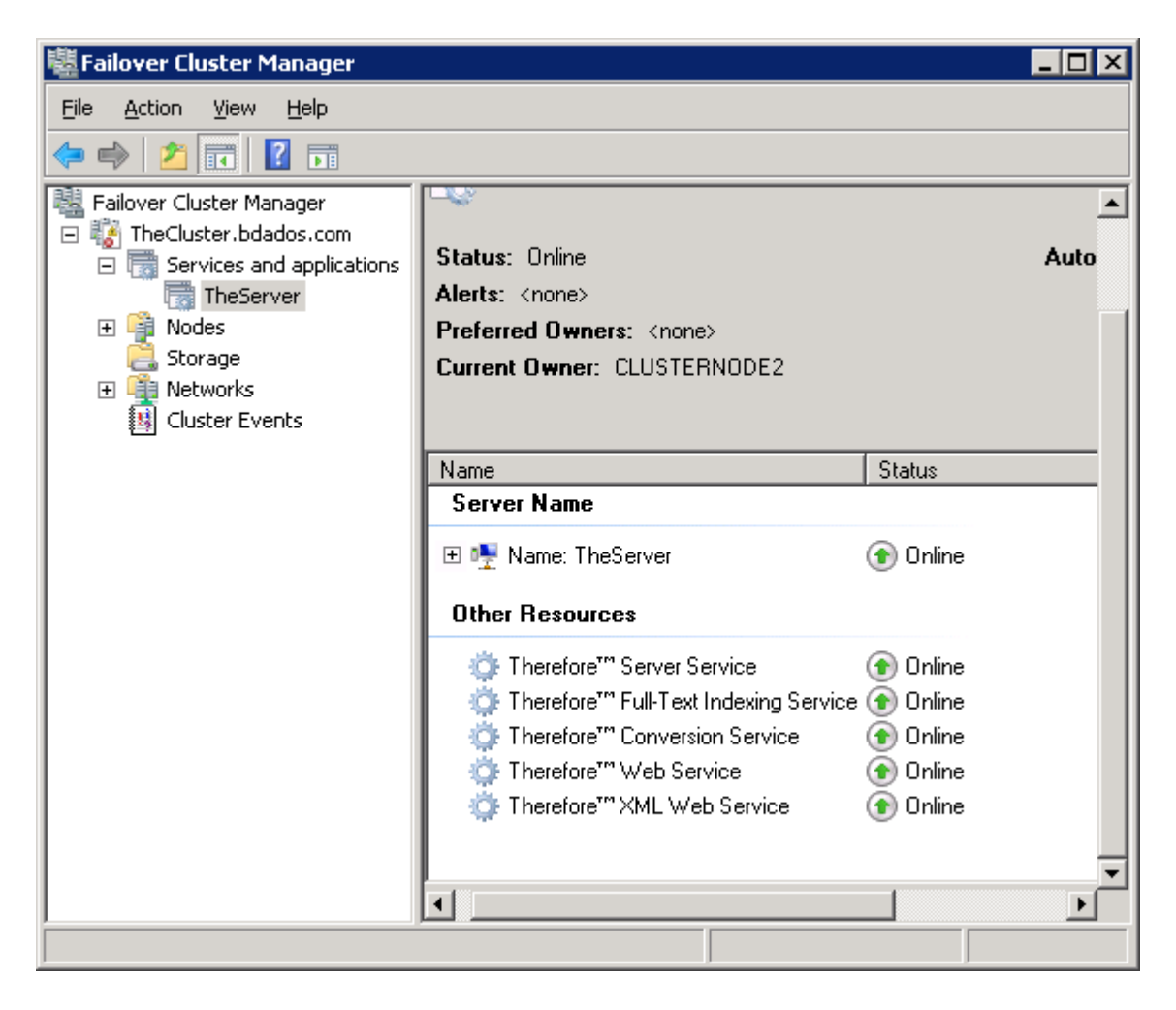

6. If configured properly, the Therefore<sup>™</sup> servuces startup type will be automatically change to Manual on both cluster nodes.

| 🧛 Therefore™ Conversion Service         | Provides im | Manual |
|-----------------------------------------|-------------|--------|
| 🧠 Therefore™ Full-Text Indexing Service | Indexes Th  | Manual |
| 🧛 Therefore™ Server Service             | Performs t  | Manual |
| 🥋 Therefore™ Web Service                | Establishes | Manual |
| 🥋 Therefore™ XML Web Service            | Enables a c | Manual |

Screenshot from the Windows Services console.

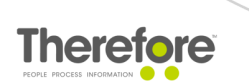

#### 6.1.6 Configuring client connections

Configure Therefore<sup>™</sup> clients to connect to the cluster name or IP address of the cluster.

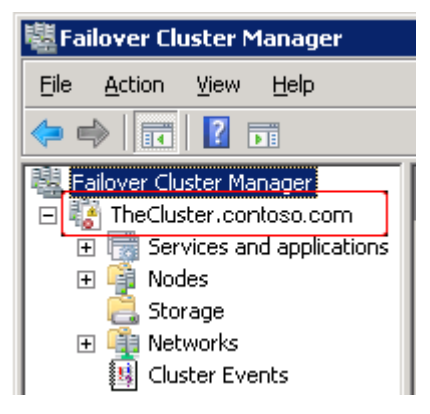

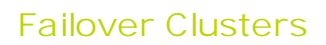

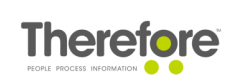

#### 6.2 Windows Server 2012 R2

- 6.2.1 Therefore<sup>™</sup> Server installation Node 1
- 1. Run the Therefore<sup>™</sup> Setup as usual. For more information, see the Installation Guide.
- 2. In the folder configuration dialogs of the Therefore<sup>™</sup> Configuration Wizard, it is recommended to put the Therefore<sup>™</sup> folders on the quorum disk or a network share.

| Therefore™ Configuration | Wizard                           |                                 | _0×           |
|--------------------------|----------------------------------|---------------------------------|---------------|
| Therefore™ Storage       | Configuration                    |                                 |               |
| Configure Therefore™ wo  | orking directories.              |                                 |               |
| Welcome                  |                                  |                                 |               |
| Activation               |                                  |                                 |               |
| Database                 | Directory for storing new Th     | erefore™ documents:             |               |
| Storage                  | Buffer directory:                | C:\ProgramData\Therefore\Buffer | Browse        |
| Full-Text                |                                  |                                 |               |
| Security                 | Disastras for station to service |                                 |               |
| Services                 | Cache directory:                 | C:\ProgramData\Therefore\Cache  | Browse        |
| Categories               |                                  |                                 |               |
| Transfer Folders         |                                  |                                 |               |
| Updates                  |                                  |                                 |               |
| Finalize                 |                                  |                                 |               |
|                          |                                  | Back Next                       | Finish Cancel |

| Onfiguration Wizar                                           | d                                              |                                          | _ 🗆 ×  |
|--------------------------------------------------------------|------------------------------------------------|------------------------------------------|--------|
| Therefore™ Full-Text Con<br>Configure Therefore™ Full-Text f | figuration<br>folder and noise-words language. |                                          |        |
| Welcome                                                      |                                                |                                          |        |
| Activation                                                   |                                                |                                          |        |
| Database                                                     | Enable full-text search for th                 | iis server                               |        |
| Storage                                                      | Full-text catalog language:                    | English                                  |        |
| Full-Text                                                    | Therefore IM will use this direct              | ton for swing the full text index.       |        |
| Security                                                     | Full-text catalog directory:                   | C:\ProgramData\Therefore\Fulltext Browse |        |
| Services                                                     |                                                |                                          |        |
| Categories                                                   |                                                |                                          |        |
| Transfer Folders                                             |                                                |                                          |        |
| Updates                                                      |                                                |                                          |        |
| Finalize                                                     |                                                |                                          |        |
|                                                              |                                                | Back Next Finish                         | Cancel |

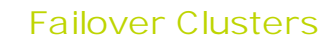

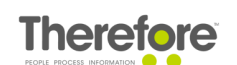

The Preview folder can also be placed on the quorum disk or a network share. This can be configured under the advanced settings in the Therefore<sup>™</sup> Solution Designer.

| ettings                                                   | 2                                  |
|-----------------------------------------------------------|------------------------------------|
| General Database Cache                                    | Permission Sets Server Logging     |
| Web Server Settings XMI                                   | L Web Service Advanced             |
| <u>.</u>                                                  |                                    |
| General                                                   | <u> </u>                           |
| Folders                                                   |                                    |
| Security                                                  |                                    |
| Preview                                                   |                                    |
| Enable Previews                                           | True                               |
| No Preview for Extensions                                 | exe; dll                           |
| Preview Cache                                             | C:\ProgramData\Therefore\Cache\Pre |
| Preview Cleanup Time                                      | 1000                               |
| Preview Service End Time                                  | 420                                |
| Preview Service Start Time                                | 1080                               |
| Size of Preview-Thumbnails                                | 256                                |
| Database                                                  |                                    |
| ± Cache                                                   |                                    |
| + Logfile                                                 |                                    |
| XML Web Service                                           |                                    |
| + SMTP                                                    | <u> </u>                           |
| Preview Cache<br>Cache folder for preview images of docum | nent.                              |
| Display only changed settings                             |                                    |
|                                                           | OK Cancel Help                     |

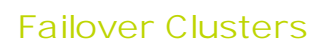

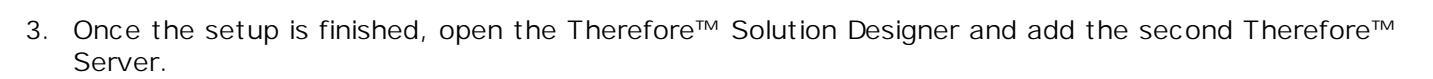

Therefo

| 8                                    | Server                         | Any name                        |                                    |
|--------------------------------------|--------------------------------|---------------------------------|------------------------------------|
| File Edit View Help                  | Server name:<br>Computer name: | Therefore Server 2 CLUSTERNODE2 | Name of second<br>Therefore server |
| Server     Add server     Categories | Domain:                        | CONTOSO                         | Current domain                     |
| 📄 💮 💋 Keyword Dictionaries           | ОК                             | Cancel Help                     | Any name                           |

4. Define security for the new server and distribute license points.

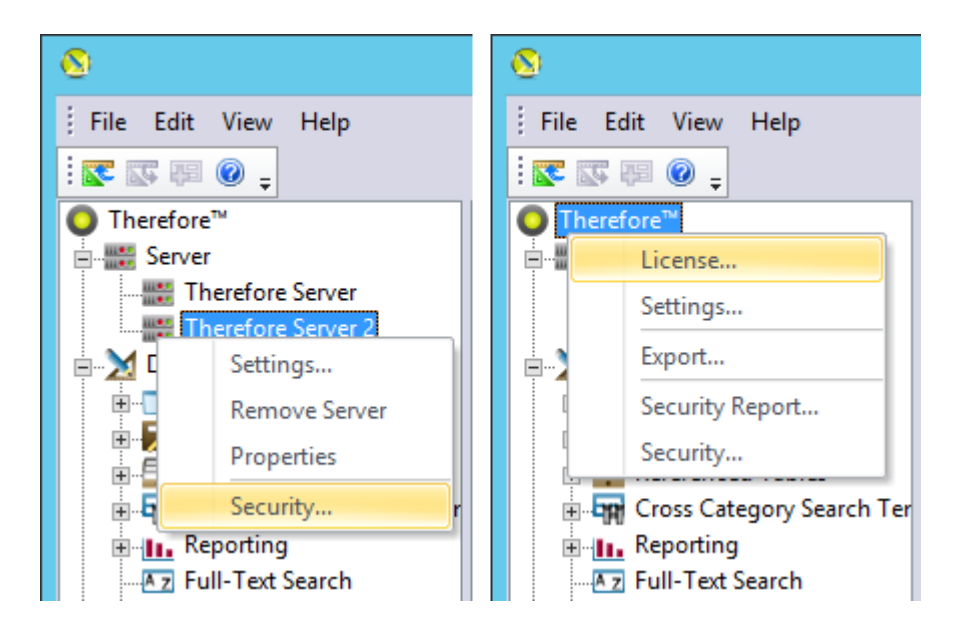

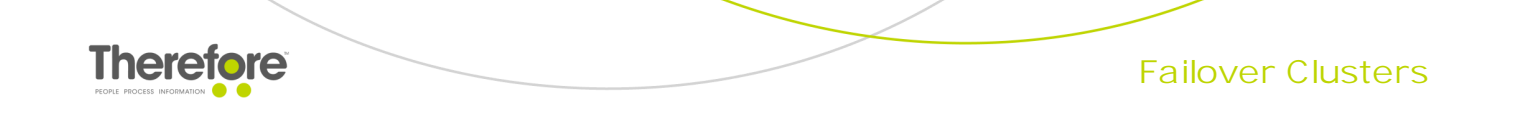

#### 6.2.2 Therefore<sup>™</sup> Server installation - Node 2

1. Force failover by starting the cluster service on the second cluster node (if it's not running) and stopping the cluster service on the first cluster node.

| 电                                                                                                    |                           | Failover                                   | Clust | er Manager                                                                                                    |                      |                   |
|----------------------------------------------------------------------------------------------------|---------------------------|--------------------------------------------|-------|----------------------------------------------------------------------------------------------------|----------------------|-------------------|
| File Action View                                                                                                    | / Help                    |                                            |       |                                                                                                    |                      |                   |
| <ul> <li>Failover Cluster M</li> <li>▲ Cluster.ad</li> <li>▲ Roles</li> <li>▲ Nodes</li> <li>▲ Storage</li> <li>④ Disks</li> <li>④ Pools</li> <li>● Networks</li> <li>④ Cluster Event</li> </ul> | lanager<br>os.net<br>ents | Nodes (2)<br>Search<br>Name<br>VIE1DEVCLNO |       | P       Queries       ▼         Status          Pause          Resume          Remote Desktop          Information Details       Show Critical Events | Acti<br>No           | ons<br>des<br>Ado |
|                                                                                                    | Start Clus                | ter Service                                |       | More Actions                                                                                                    |                      | ۲                 |
|                                                                                                    | Stop Clus                 | ter Service                                |       |                                                                                                    | - 19<br>- 19<br>- 19 | Info              |
|                                                                                                    | rvict                     |                                            |       |                                                                                                    |                      | She               |

- 2. Run the Therefore<sup>™</sup> Setup as usual. In the licensing dialog of the Configuration Wizard, choose the option to load the Therefore<sup>™</sup> license from the Therefore<sup>™</sup> database.
- 3. In the <u>folder configuration dialogs</u> of the Therefore<sup>™</sup> Configuration Wizard, it is recommended to place the Therefore<sup>™</sup> folders on the quorum disk or a network share.

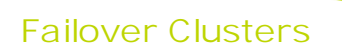

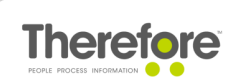

#### 6.2.3 Configuring the Therefore<sup>™</sup> system for clustering

1. After Therefore<sup>™</sup> has been successfully installed on both cluster nodes, open the Solution Designer on any Therefore<sup>™</sup> Server and remove the second Therefore<sup>™</sup> Server.

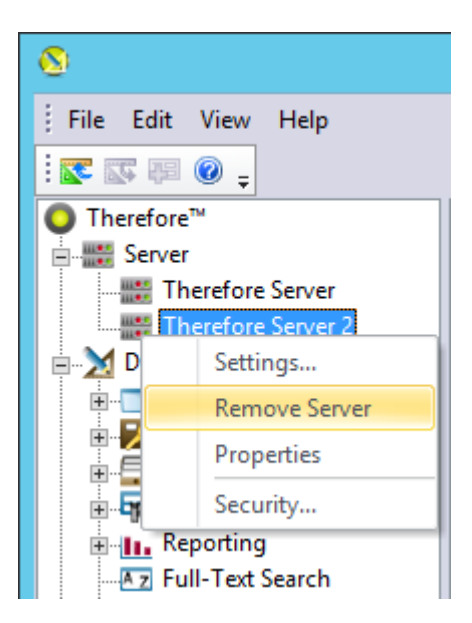

2. Rename the first Therefore<sup>™</sup> Server.

| 8                              | Server Properties  Leave unchanged                      |
|--------------------------------|---------------------------------------------------------|
| File Edit View Help            | Server name: Therefore Server Cluster name Cluster name |
| Server                         | Domain:     CONTOSO       Site:     CONTOSONODE1        |
| Properties                     | OK Cancel Help Leave unchanged                          |
| Reporting     Full-Text Search |                                                         |

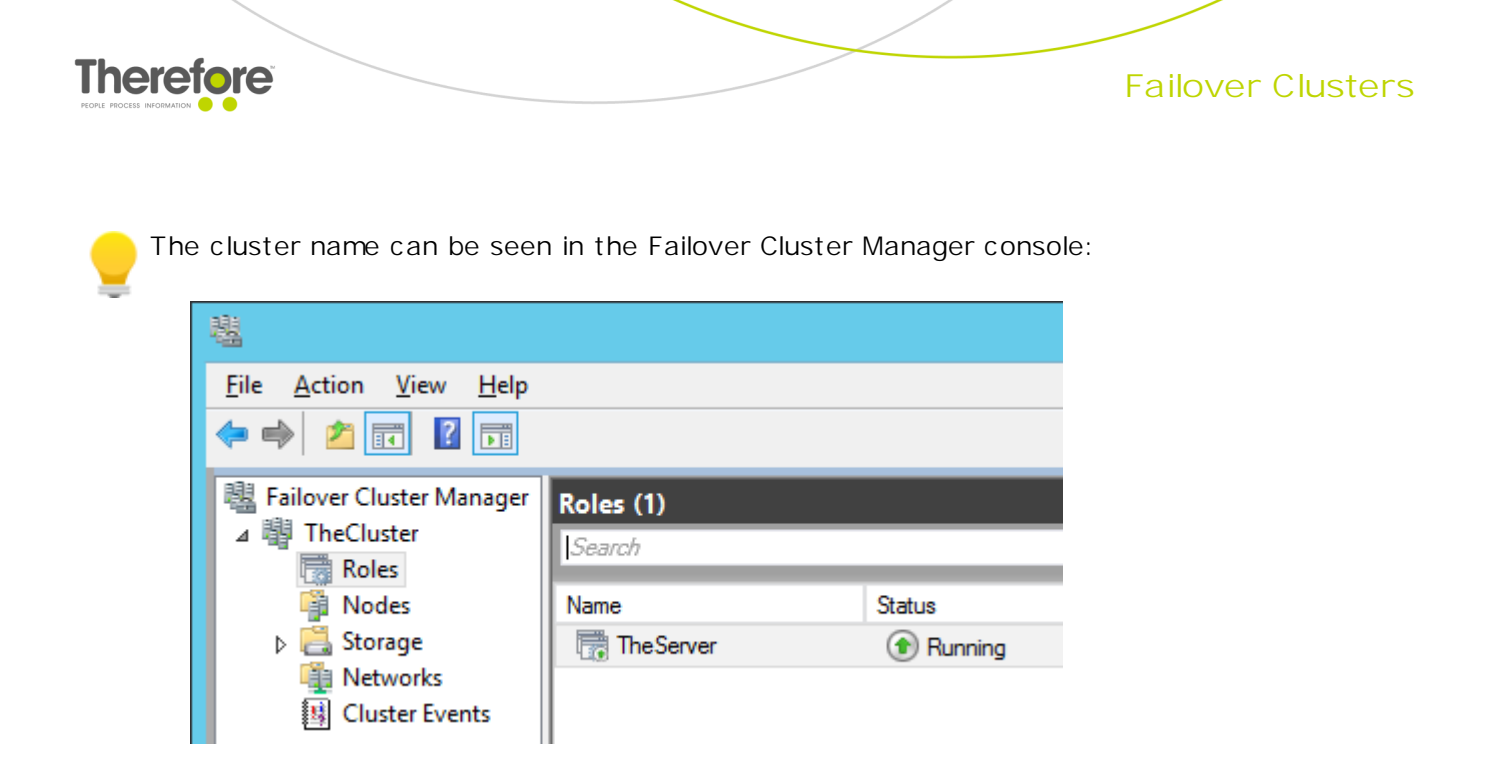

3. Add the cluster name to the registry on both cluster nodes.

| Ť                                                                    |     | Registry Editor       |              | _ 🗆 🗙             |
|----------------------------------------------------------------------|-----|-----------------------|--------------|-------------------|
| <u>F</u> ile <u>E</u> dit <u>V</u> iew F <u>a</u> vorites <u>H</u> e | lp  |                       |              |                   |
| ⊳                                                                    | ^   | Name                  | Туре         | Data              |
| Policies                                                             |     | (Default)             | REG_SZ       | (value not set)   |
| RegisteredApplicat                                                   | ic  | 腿 CacheLastAge        | REG_DWORD    | 0x000005a0 (1440) |
| ⊿ Interefore                                                         |     | <b>ab</b> ClusterName | REG_SZ       | TheServer         |
|                                                                      |     | 8 DBBrand             | REG_DWORD    | 0x00000001 (1)    |
| Info                                                                 |     | <b>ab</b> DBName      | REG SZ       | Therefore         |
| Installation                                                         | ≡   |                       | REG DWORD    | 0x00000001 (1)    |
| Server                                                               |     |                       |              |                   |
| D - 🔐 Wow6432Node                                                    |     |                       | Cluster name |                   |
| D - B SYSTEM                                                         | ~   |                       |              |                   |
| < III :                                                              | •   | <                     | III          | >                 |
| Computer\HKEY_LOCAL_MACHINE                                          | SOF | TWARE\Therefore\Serv  | /er          |                   |

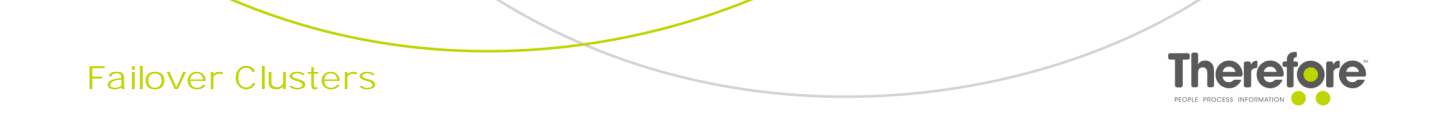

- 6.2.4 Adding the Therefore<sup>™</sup> Server Application to the cluster
- 1. Expand the cluster in the Failover Cluster Manger console, right-click on Roles and choose Configure Role...

| 电                                                                                |                                              |
|----------------------------------------------------------------------------------|----------------------------------------------|
| File Action V                                                                    | iew Help                                     |
| 🗢 🄿 🖄 📰                                                                          | ?                                            |
| I Failover Clust<br>I I Failover Cluste<br>I I I I I I I I I I I I I I I I I I I | er Manager<br>r.ados.net Roles (0)<br>Search |
| 🗿 Node                                                                           | Configure Role                               |
| b 📇 Storag<br>I Netw                                                             | Virtual Machines >                           |
| 関 Cluste                                                                         | Create Empty Role                            |
|                                                                                  | View 🕨                                       |
|                                                                                  | Refresh                                      |
|                                                                                  | Help                                         |

2. Choose Other Server.

| 剱                                                                                                    | High Availability Wizard                                                                                                    |     |                                                                                                    | x |
|----------------------------------------------------------------------------------------------------|----------------------------------------------------------------------------------------------------|-----|----------------------------------------------------------------------------------------------------|---|
| Select Ro                                                                                                    | ble                                                                                                    |     |                                                                                                    |   |
| Before You Begin<br>Select Role<br>Client Access Point<br>Select Storage<br>Confirmation<br>Configure High<br>Availability<br>Summary | Select the role that you want to configure for high availabilit<br>Generic Service<br>Hyper-V Replica Broker<br>CSCSI Target Server<br>SiSNS Server<br>Message Queuing<br>Cher Server<br>Vitual Machine<br>WINS Server | y:  | Description:<br>Provides a client access point and<br>storage only. Add an application after<br>completing the wizard. |   |
|                                                                                                    |                                                                                                    | Pre | vious <u>N</u> ext > Cancel                                                                                            |   |

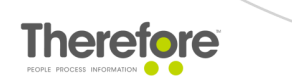

3. Define an application name and finalize application creation.

| 80                                                                                                    | High Availability Wizard                                                                                                    | ĸ |
|----------------------------------------------------------------------------------------------------|----------------------------------------------------------------------------------------------------|---|
| Client Ac                                                                                                    | cess Point                                                                                                    |   |
| Before You Begin<br>Select Role<br>Client Access Point<br>Select Storage<br>Confirmation<br>Configure High<br>Availability<br>Summary | Type the name that clients will use when accessing this clustered role:         Name:       The Server         The NetBIOS name is limited to 15 characters. One or more DHCP IPv4 addresses were configured automatically.         The NetBIOS name is limited to 15 characters. One or more DHCP IPv4 addresses were configured automatically. |   |
|                                                                                                    | < Previous Next > Cancel                                                                                                    |   |

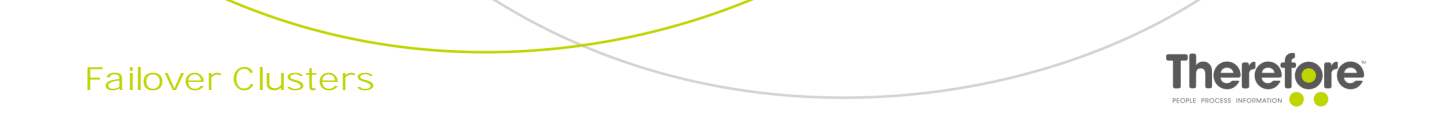

4. Right-click on the TheServer item and select Properties.

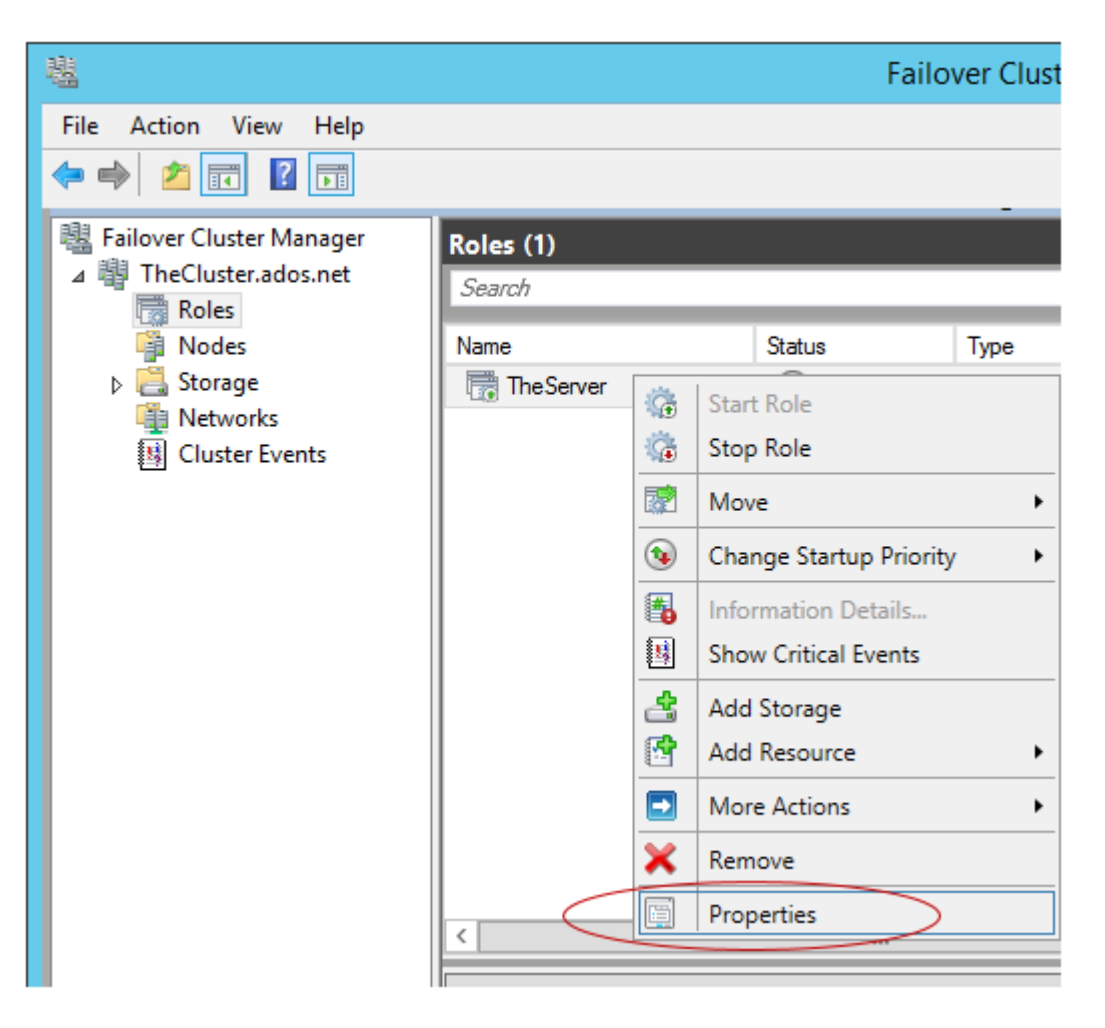

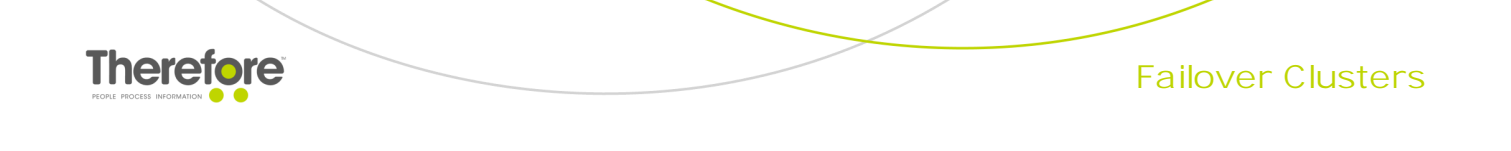

5. Tick the cluster nodes that have been created for Therefore<sup>TM</sup> and click OK.

| TheServer Properties ×                                                                                                    |
|----------------------------------------------------------------------------------------------------|
| General Failover                                                                                                    |
| The Server                                                                                                    |
| Name:                                                                                                    |
| TheServer                                                                                                    |
| Select the <u>preferred owners</u> for this clustered role. Use the buttons to list them in order from most preferred at the top to least preferred at the bottom. |
| ✓ VIE1DEVCLNODE1       Up         ✓ VIE1DEVCLNODE2       Down                                                                                                    |
| Priority: Medium V                                                                                                    |
| Status: Running                                                                                                    |
| Node: VIE1DEVCLNODE1                                                                                                    |
| OK Cancel Apply                                                                                                    |

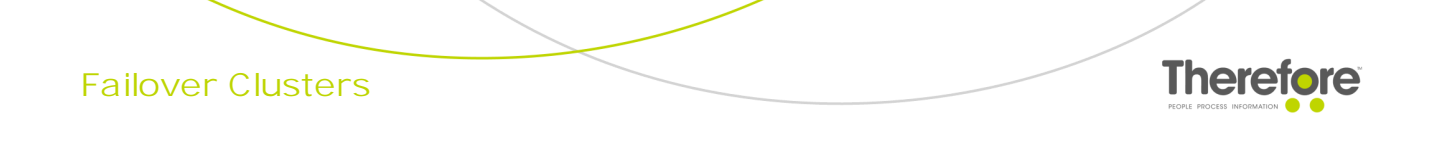

6. If everything is configured properly, the status of the TheServer role will change to "Running".

| 驌                          | Failover C  | luster Manager   |             | -                              |       | x        |
|----------------------------|-------------|------------------|-------------|--------------------------------|-------|----------|
| Eile Action View Help      |             |                  |             |                                |       |          |
| 📲 Failover Cluster Manager | Roles (1)   |                  |             | Actions                        |       |          |
| ⊿ Polec ▲ Polec            | Search      | 🔎 Queries 🔻      |             | Roles                          |       | <u>^</u> |
| Nodes                      | Name        | Status           | Туре        | 🧑 Configure                    | Role  |          |
| ⊿ 📇 Storage                | The Server  | Running          | Other       | Virtual Ma                     | chine | ▶ ≡      |
| Disks                      |             |                  |             | Create Em                      | pty R |          |
| Networks                   |             |                  |             | View                           |       | •        |
| 🔢 Cluster Events           | < 111       |                  | >           | Refresh                        |       |          |
|                            | • TheServer | Preferred Owners | s: Any node | <table-cell> Help</table-cell> |       |          |
|                            |             |                  |             | TheServer                      |       | •        |
|                            |             |                  |             | 24 Start Role                  |       | ~        |
|                            |             |                  |             |                                |       |          |

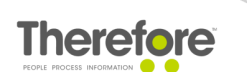

#### 6.2.5 Adding Therefore<sup>™</sup> services to the application

1. Right-click on the TheServer role, then select Add Resource and Generic Service.

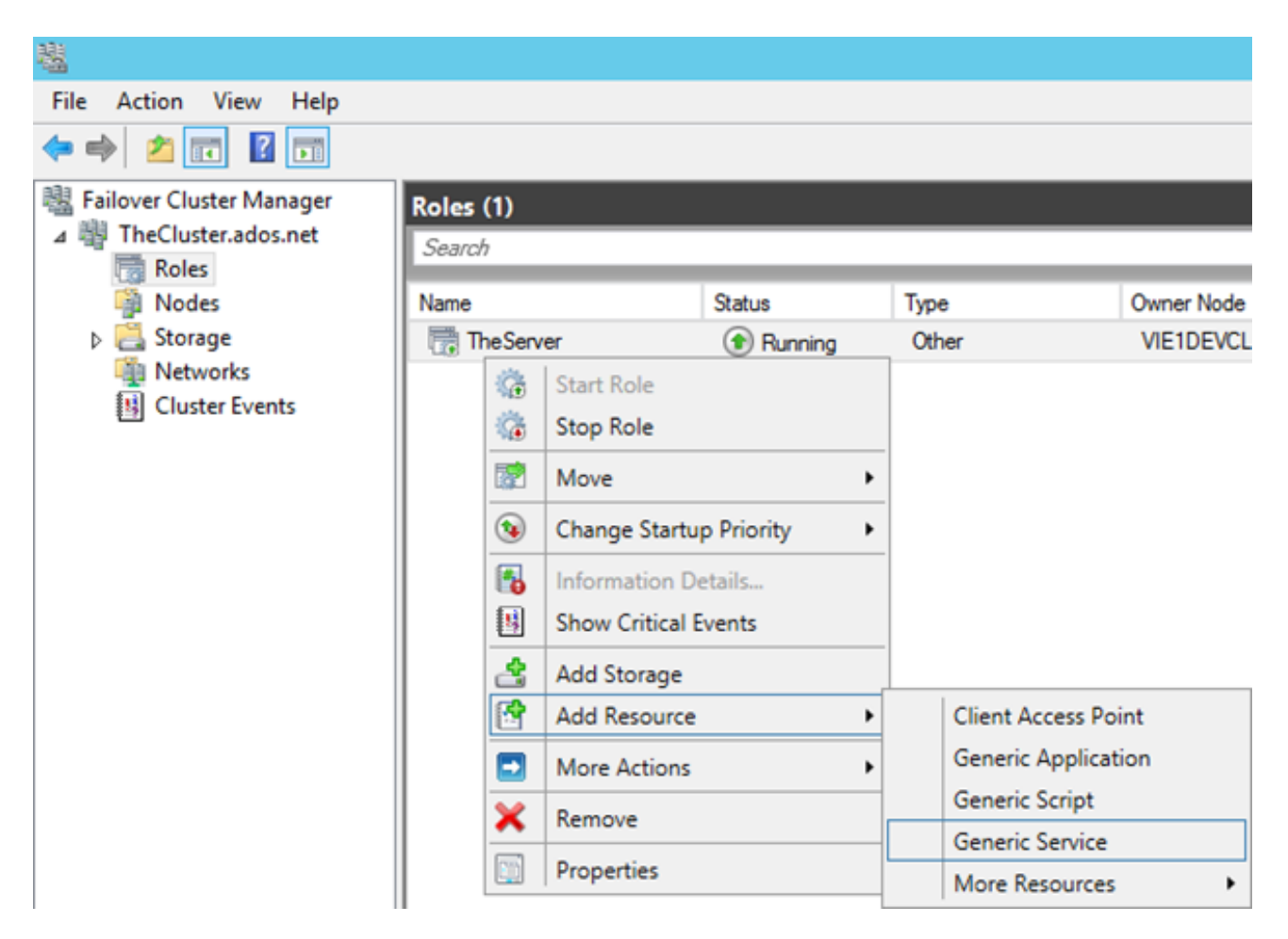

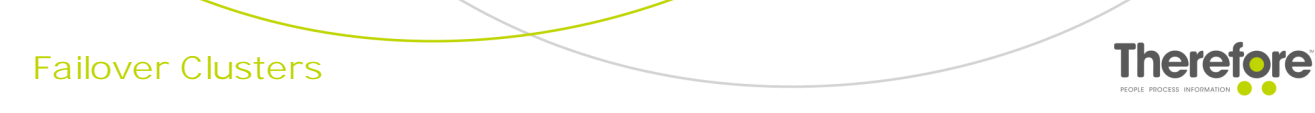

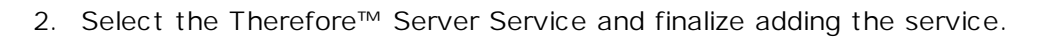

|                                                         | New Resource                                                                                                    | e Wizard                                                                                                    | x |
|---------------------------------------------------------|----------------------------------------------------------------------------------------------------|----------------------------------------------------------------------------------------------------|---|
| Select Se                                               | ervice                                                                                                    |                                                                                                    |   |
| Select Service                                          | Select the service you want to use from the lis                                                                                                    | t:                                                                                                    |   |
| Configure Generic                                       | Name                                                                                                    | Description                                                                                                    | ^ |
| Confirmation<br>Configure Generic<br>Service<br>Summary | Task Scheduler<br>TCP/IP NetBIOS Helper<br>Telephony<br>Themes<br>Therefore <sup>***</sup> Conversion Service<br>Therefore <sup>***</sup> Full-Text Indexing Service<br>Therefore <sup>***</sup> Installer Service<br>Therefore <sup>***</sup> Server Service<br>Thread Ordering Server | Enables a user to configure and schedule auto<br>Provides support for the NetBIOS over TCP/IP<br>Provides Telephony API (TAPI) support for prog<br>Provides user experience theme management.<br>Provides image conversion services for the The<br>Processes Therefore <sup>***</sup> documents for full-text s<br>Updates Therefore <sup>***</sup> software.<br><u>Performs the main operations for the Therefore</u><br>Provides ordered execution for a group of threa |   |
|                                                         |                                                                                                    | Next > Cancel                                                                                                    |   |

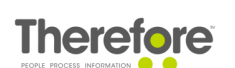

3. To configure the dependencies for the Therefore™ Server Service, right-click and select Properties.

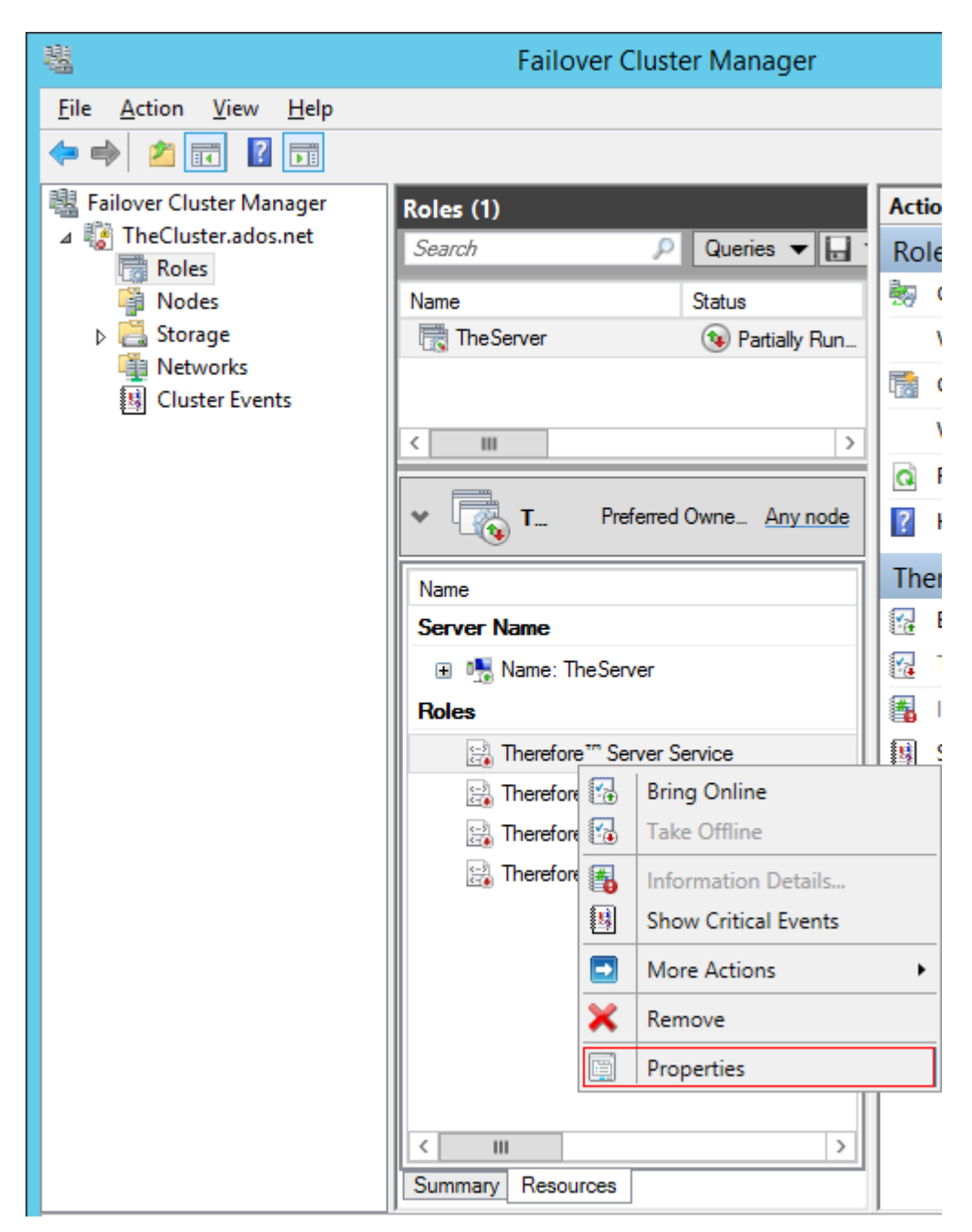

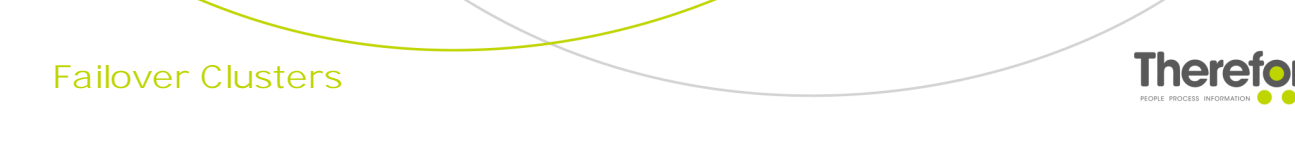

4. Configure the Therefore<sup>™</sup> Server Service to be dependent on the TheServer resource.

|                                        | Therefore <sup>™</sup> Server Service Properties                                                 |                                                                                             |                                                                   |          |          |  |  |  |  |
|----------------------------------------|--------------------------------------------------------------------------------------------------|---------------------------------------------------------------------------------------------|-------------------------------------------------------------------|----------|----------|--|--|--|--|
| Advanced Policies Registry Replication |                                                                                                  |                                                                                             |                                                                   |          |          |  |  |  |  |
|                                        | General                                                                                          | Dependencies                                                                                |                                                                   | Policies |          |  |  |  |  |
| Spe<br>be b                            | Specify the resources that must be brought online before this resource can<br>be brought online: |                                                                                             |                                                                   |          |          |  |  |  |  |
|                                        | AND/OR                                                                                           | Resource                                                                                    |                                                                   |          |          |  |  |  |  |
| •                                      |                                                                                                  | TheServer                                                                                   |                                                                   |          | <b>~</b> |  |  |  |  |
|                                        | Click here to ac                                                                                 | IP Address 10.1<br>Therefore "" Cor<br>Therefore "" Full<br>Therefore "" Inst<br>The Server | I.1.0<br>hversion Service<br>I-Text Indexing Se<br>taller Service | ervice   |          |  |  |  |  |
|                                        | OK Cancel Apply                                                                                  |                                                                                             |                                                                   |          |          |  |  |  |  |

5. Add other Therefore<sup>™</sup> services in the same manner; configure them to be dependent on the Therefore<sup>™</sup> Server Service.

Therefore™ Conversion Service: do not configure any dependencies for this service.
 Do not add the Therefore™ Installer Service.

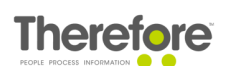

| Advanced Policies |                                      | Registry Replication |                   |                       |  |
|-------------------|--------------------------------------|----------------------|-------------------|-----------------------|--|
| General           |                                      | Depen                | dencies           | Policies              |  |
| Spe<br>be b       | cify the resource<br>prought online: | es that must be br   | ought online befo | ore this resource can |  |
|                   | AND/OR                               | Resource             |                   |                       |  |
| •                 |                                      | Therefore™ Ser       | ver Service       |                       |  |
| *                 | Click here to a                      | dd a dependency      | J                 |                       |  |
|                   |                                      |                      |                   |                       |  |
|                   |                                      |                      | Inset             | Delete                |  |
|                   |                                      |                      | Insert            | Delete                |  |

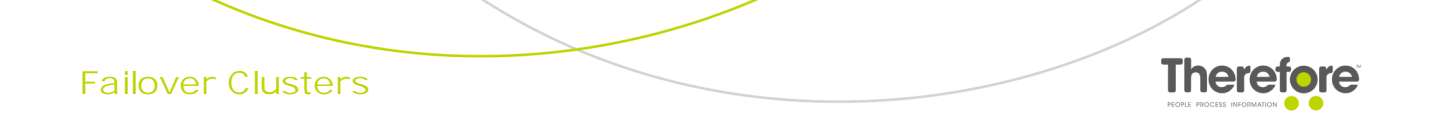

6. Finally, the configuration should look similar to the screenshot below.

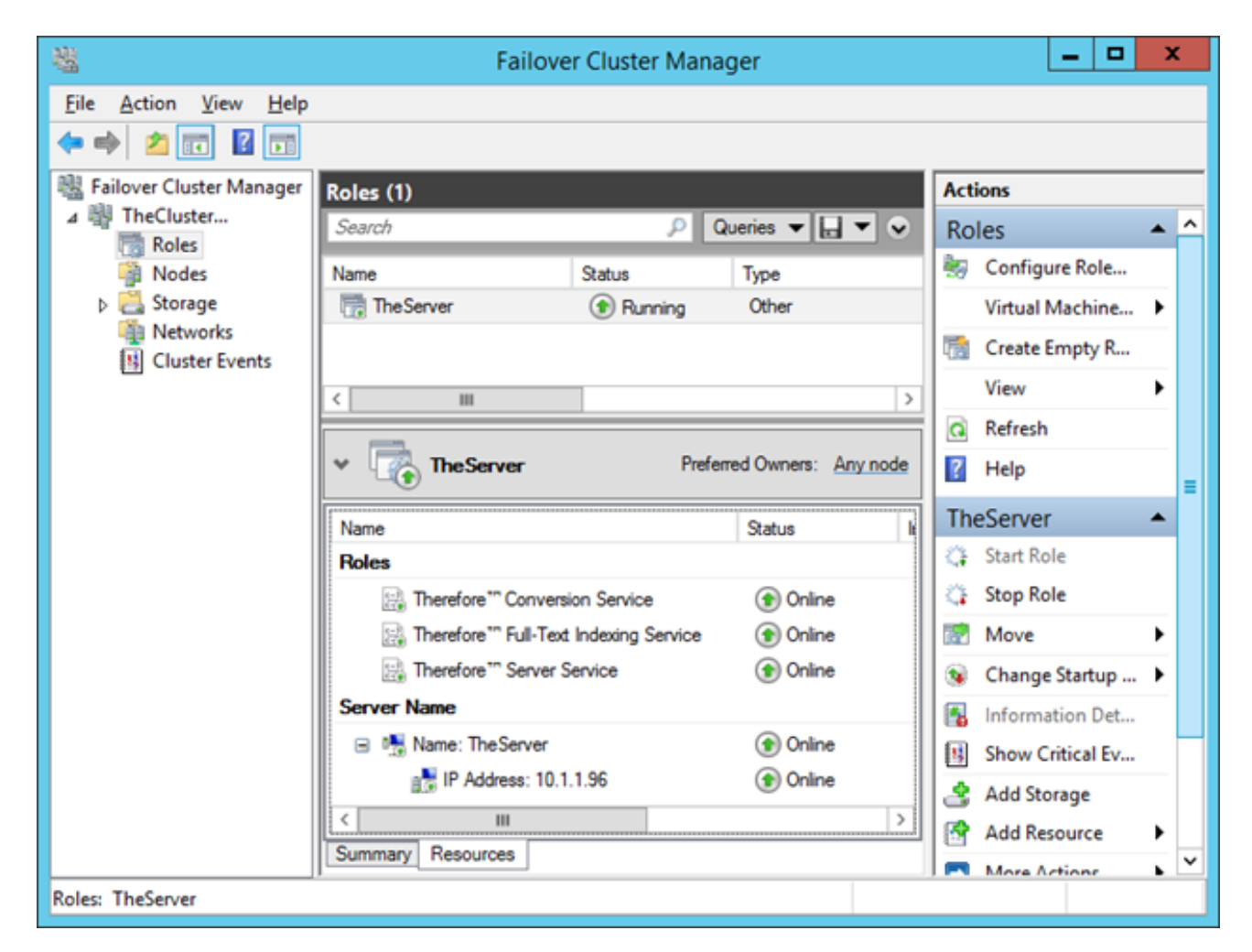

The Therefore<sup>™</sup> services startup type will be automatically changed to "Manual" on both cluster nodes:

| Therefore™ Conversion Service           | Provides im | Running | Manual |
|-----------------------------------------|-------------|---------|--------|
| 🧠 Therefore™ Full-Text Indexing Service | Processes T | Running | Manual |
| 🤹 Therefore™ Installer Service          | Updates Th  |         | Manual |
| 🍓 Therefore™ Server Service             | Performs th | Running | Manual |

Screenshot from the Windows Services console.

#### 6.3 Windows Server 2016

The Therefore<sup>™</sup> Server installation process (on a failover cluster with two nodes) in Windows Server 2016 is the same as in <u>Windows Server 2012 R2</u>.